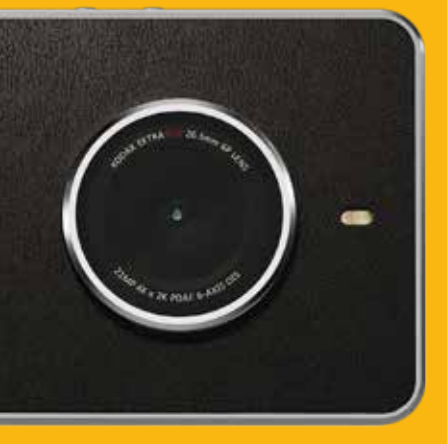

# KODAKEKTRA

KODAK EKTRA okostelefon felhasználói kézikönyv

### Olvassa el, mielőtt továbblépne

### **BIZTONSÁGI ÓVINTÉZKEDÉSEK**

Olvassa el figyelmesen a biztonsági óvintézkedéseket, hogy mindenképpen helyesen használja a mobiltelefont.

- Kerülje a mobiltelefon megütését, eldobását, leejtését, összezúzását, meghajlítását és átszúrását.
- Kerülje a telefon használatát nedves környezetben például fürdőszobában. Akadályozza meg a mobiltelefon szándékos folyadékba merítését, illetve megmosását.
- Ne kapcsolja be a mobiltelefont olyankor, amikor a telefonhasználat tilos, illetve amikor interferenciát vagy veszélyt okozhat.
- Ne használja a mobiltelefont vezetés közben.
- A kórházakban és egészségügyi létesítményekben tartson be minden szabályt és előírást. Orvosi berendezések közelében kapcsolja ki a mobiltelefont.
- Repülőgépen kapcsolja ki a mobiltelefont. A telefon a repülőgép vezérlőberendezéseiben interferenciát okozhat.
- · Precíziós elektronikus eszközök közelében kapcsolja ki a mobiltelefont. A telefon kihathat az ilyen eszközök teljesítményére.
- Ne próbálja a mobiltelefont és kiegészítőit szétszerelni. Kizárólag képesített szakember számára megengedett, hogy a telefont szervizelje, illetve javítsa.
- Ne helyezze a mobiltelefont, illetve kiegészítőit erős elektromágneses mezőt tartalmazó tárolókba.
- Ne tegyen mágneses adathordozót a mobiltelefon közelébe. A telefonról érkező sugárzás törölheti a a rajtuk tárolt információkat.
- Ne tegye a mobiltelefont magas hőmérsékletű helyre, és ne használja gyúlékony gázt tartalmazó helyen, például benzinkúton.
- Tartsa távol gyermekektől a mobiltelefont és kiegészítőit. Ne engedje meg gyermekeinek, hogy útmutatás nélkül használiák a mobiltelefont.
- Kizárólag jóváhagyott akkumulátorokat és töltőket használjon.
- Tartson be minden, a vezeték nélküli eszközök használatára vonatkozó jogszabályt és előírást. Tartsa tiszteletben mások adatvédelmi és törvényi jogait a vezeték nélküli eszköz használata során.
- Ne használja a mobiltelefont repülőgépen, kórházban, benzinkúton, illetve autószerelő műhelyben.
- Orvosi implantátummal (szív, inzulin stb.) élő betegek tartsák a mobiltelefont legalább 15 cm-re az implantátumtól, és hívás közben tartsák a telefont testük implantátummal ellenkező oldalán.
- Az USB-kábel használata során szigorúan betartandók a vonatkozó utasítások. Egyébként a mobiltelefon vagy aszámítógép megsérülhet.

A Bullitt Mobile Ltd. a Kodak licenctulajdonosa

The Bluetooth® szójelzés és emblémák a Bluetooth SIG, Inc. tulajdonában álló bejegyzett védjegyek, és a Bullitt csoport ezeket licenc alapján használja. Minden más, harmadik félhez tartozó védjegy és márkanév tulajdonosához tartozik.

A Kodak előzetes írásbeli engedélye nélkül tilos a jelen dokumentum bármely részét sokszorosítani, illetve bármilyen formában vagy módon továbbadni.

A jelen kézikönyvben ismertetett termékhez szerzői joggal védett szoftver és esetleges licencelők tartozhatnak. A vásárlók számára tilos az ilyen szoftver, illetve hardver bármilyen jellegű sokszorosítása, forgalmazása, módosítása, visszafordítása, diszasszemblálása, visszafejtése, kivonatolása, visszaalakítása, bérbeadása, átruházása és továbbadása, kivéve, ha az ilyen korlátozásokat vonatkozó jogszabályok tiltják, illetve ezt az adott szerzői jogtulajdonosok licencek alapján jóváhagyják.

### **KÖZLEMÉNY**

A jelen kézikönyvben ismertetett terméknek és kiegészítőinek egyes funkciói a telepített szoftveren, illetve a helyi hálózat képességein és beállításain alapszanak, és előfordulhat, hogy nem kapcsolhatók be, illetve a helyi hálózatkezelők vagy hálózati szolgáltatók korlátozzák azokat. Ennek következtében a jelen leírások nem feltétlenül érvényesek pontosan ebben a formában a megvásárolt termékre, illetve kiegészítőkre.

A gyártó fenntartja magának a jogot, hogy a jelen kézikönyvben található adatok és specifikációk bármelyikét előzetes értesítés vagy bármely kötelezettség nélkül megváltoztassa, illetve módosítsa.

A gyártó nem felel a mobiltelefonon keresztül fel- és letöltött termékek törvényességéért és minőségéért, egyebek mellett ideértve a szövegeket, a képeket, a zenét, a filmeket, valamint a szerzői joggal védett, nem beépített szoftvereket. Ha a mobiltelefonon ilyen termékeket telepít vagy használ, az esetleges következményeket saját magának kell viselnie.

A felhasználói útmutató legfrissebb változatáért keresse fel a következő webhelyet: www.kodakphones.com

### NINCS GARANCIA

A jelen kézikönyv tartalmát adott állapotában biztosítjuk. A vonatkozó jogszabályok által megkövetelt eseteket kivéve semmiféle – kifejezett vagy beleértett – garancia nem vonatkozik a jelen kézikönyv pontosságára, megbízhatóságára és tartalmára, egyebek mellett ideértve az eladhatóság és az adott célra való alkalmasság beleértett garanciáit is.

A vonatkozó jogszabályok által engedélyezett legnagyobb mértékben a gyártó semmi esetre sem vonható felelősségre semmiféle különleges, baleseti, közvetett és következményként bekövetkező kárért, elveszett nyereségért, üzletért, bevételért, adatokért, jó hírnévért, illetve várt megtakarításért.

### IMPORT- ÉS EXPORTELŐÍRÁSOK

A vásárlók kötelesek minden vonatkozó export- és importszabályt és -előírást betartani, és minden szükséges kormányzati engedélyt és licencet beszerezni a jelen kézikönyvben tárgyalt termék exportálásához, továbbexportálásához és importálásához, ideértve a szoftvert és a műszaki adatokat is.

### JOGI KÖZLEMÉNY

## TARTALOMJEGYZÉK

| 1. BEVEZETÉS                                        |                                          | 6  | 12.24                                            | Google Play Zene                   |
|-----------------------------------------------------|------------------------------------------|----|--------------------------------------------------|------------------------------------|
| 2. KODAK EK                                         | TRA OKOSTELEFON                          | 7  | 12.25                                            | Google Plav™ áruház                |
| 3. LEGFONT                                          | OSABB FUNKCIÓK                           | 7  | 12.26                                            | Beállítások                        |
| 4. A SIM-KÁRTYA BEHELYEZÉSE                         |                                          | 8  | 12.26.1                                          | Wi-Fi                              |
| 5. A MEMÓRIAKÁRTYA BEHELYEZÉSE                      |                                          | 8  | 12.26.2                                          | Bluetooth®                         |
| 6. AZ AKKUMULÁTOR TÖLTÉSE                           |                                          | 9  | 12 26 3                                          | Adatfelhasználás                   |
| Fontos tájékoztatás az akkumulátorral kapcsolatban: |                                          | 9  | 12 26 4                                          | Favebek                            |
| 7. A MOBILTELEFON BE- ÉS KIKAPCSOLÁSA               |                                          | 9  | 12.26.5                                          | Kijelző                            |
| 7.1                                                 | A mobiltelefon bekapcsolása              | 9  | 12 26 6                                          | Hang és értesítés                  |
| 7.2                                                 | A mobiltelefon kikapcsolása              | 10 | 12 26 7                                          | Alkalmazások                       |
| 8. ISMERKEDÉS A KEZDŐKÉPERNYŐVEL                    |                                          | 10 | 12.26.8                                          | Tárbely és USB                     |
| 9. AZ ÉRINTŐKÉPERNYŐ HASZNÁLATA                     |                                          | 10 | 12.20.0                                          |                                    |
| 9.1                                                 | Az érintőképernyő műveletei              | 10 | 12.20.0                                          | Memória                            |
| 9.2                                                 | A mobiltelefon képernyőjének elforgatása | 10 | 12.20.10                                         | Felhasználók                       |
| 10. A KÉPERI                                        | NYŐ LEZÁRÁSA ÉS FELOLDÁSA                | 10 | 12.20.11                                         | Konnintás ás fizetás               |
| 10.1                                                | A képernyő zárolása                      | 10 | 12.20.12                                         |                                    |
| 10.2                                                | A képernyő feloldása                     | 11 | 12.20.13                                         |                                    |
| 11. TÁRCSÁZ                                         | ÁS                                       | 11 | 12.20.14                                         | Biztofisag                         |
| 11.1                                                | Belföldi hívások indítása                | 11 | 12.20.15                                         | FIUROK                             |
| 11.2                                                | Nemzetközi hívások indítása              | 11 | 12.20.10                                         | Google<br>Nychy ás havital         |
| 11.3                                                | Segélykérő hívások                       | 11 | 12.20.17                                         | Nyelv es pevilei                   |
| 12. ÚTMUTA                                          | ΓΟ Α ΜΕΝÜ ΜŰVELETEIHEZ                   | 11 | 12.20.18                                         | Biztonsagi mentes es visszaallitas |
| 12.1                                                | Android Pav™ fizetési szolgáltatás       | 12 | 12.26.19                                         | Datum es Ido                       |
| 12.1                                                | AVG Anti-Virus                           | 12 | 12.26.20                                         | Utemezett be- es kikapcsolas       |
| 12.2                                                | Biztonsági mentés és visszaállítás       | 12 | 12.26.21                                         | Kisegito lehetosegek               |
| 12.0<br>12 /                                        | Számológán                               | 12 | 12.26.22                                         | Nyomtatas                          |
| 12.4                                                | Google Naptár™                           | 12 | 12.26.23                                         | Prints alkalmazás                  |
| 12.5                                                | Kamera                                   | 12 | 12.26.24                                         | A telefon névjegye                 |
| 12.0                                                |                                          | 12 | 12.27                                            | Snap-galéria                       |
| 12.7                                                | Óra                                      | 13 | 12.28                                            | Snapseed™                          |
| 12.0                                                | Old<br>Néviegyek                         | 13 | 12.29                                            | Hangrögzítő                        |
| 12.9                                                | Nevjegyek                                | 14 | 12.30                                            | YouTube™                           |
| 12.10                                               |                                          | 14 | 13. FÜGGEI                                       | -ÉK                                |
| 12.11                                               |                                          | 14 | 13.1                                             | Figyelmeztetések és óvintézkedések |
| 12.12                                               |                                          | 15 | 13.2                                             | Tartozékok                         |
| 12.13                                               |                                          | 15 | 13.3                                             | Tisztítás és karbantartás          |
| 12.14                                               | Google                                   | 15 | 13.4                                             | A halláskárosodás megelőzése       |
| 12.15                                               | Google Hangouts                          | 15 | 13.5                                             | CE SAR megfelelőség                |
| 12.16                                               | Super 8                                  | 15 | 13.6                                             | Spektrum és teljesítmény           |
| 12.17                                               | Google Keep™                             | 15 | 13.7                                             | EU megfelelőségi nyilatkozat       |
| 12.18                                               | Google Térkép™                           | 15 |                                                  |                                    |
| 12.19                                               | Uzenetküldés                             | 16 | Hulladékkezelési és újrahasznosítási információk |                                    |
| 12.20                                               | OfficeSuite                              | 17 | A veszélyes anyagok csökkentése                  |                                    |
| 12.21                                               | Telefon                                  | 17 | Megfelelős                                       | égi nyilatkozat                    |
| 12.22                                               | Google Fotók™                            | 18 | Jogi információk                                 |                                    |
| 12.22.1                                             | Galéria                                  | 18 | Megfelelős                                       | égi nyilatkozat                    |
| 12.23                                               | Google Play Filmek                       | 19 | -                                                |                                    |

### 1. BEVEZETÉS

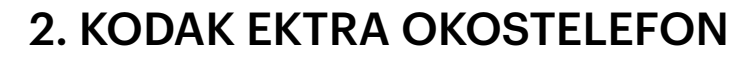

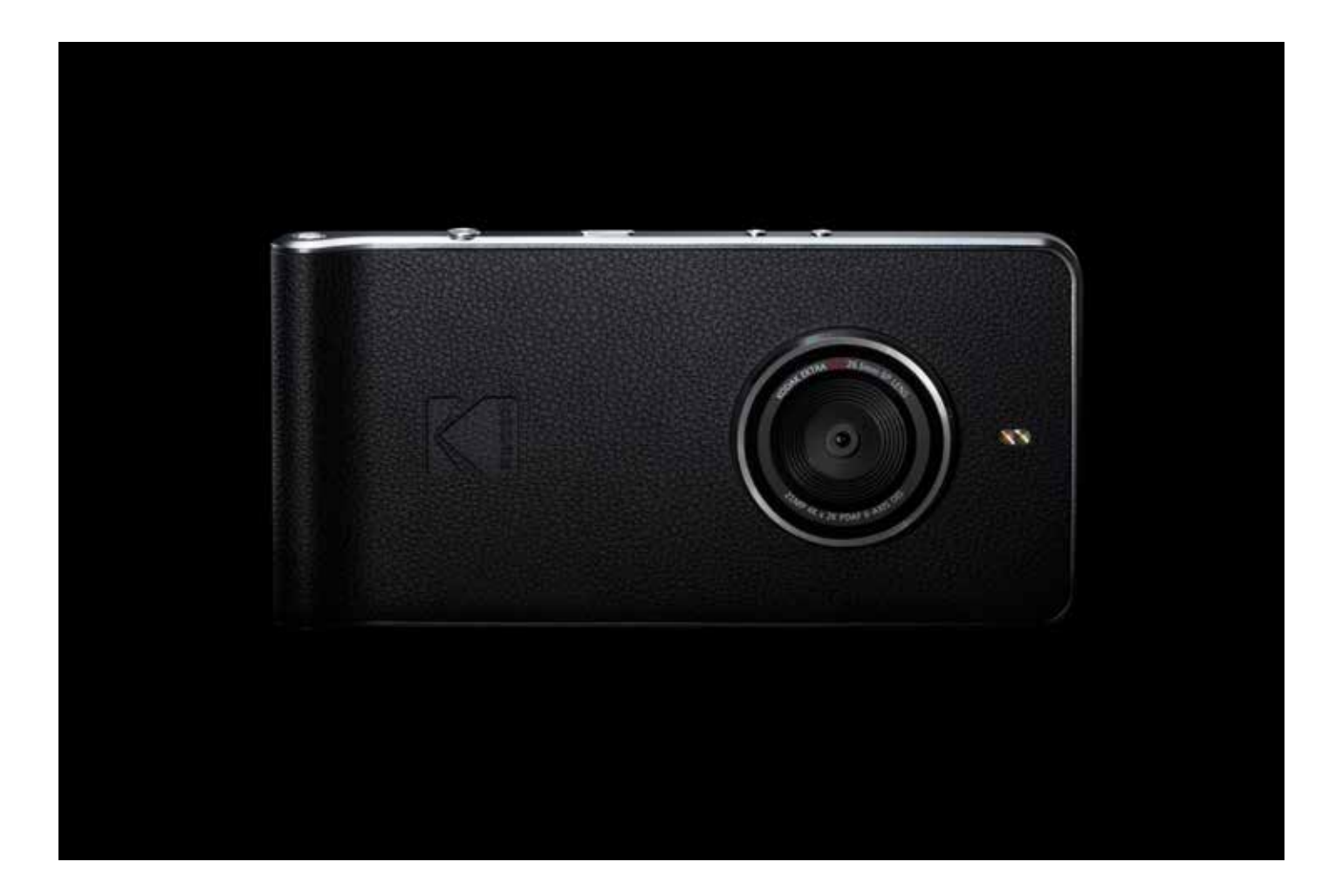

## Köszönjük, hogy megvásárolta a Kodak Ektra okostelefont, és üdvözöljük az okostelefonos fotózás új vonulatában.

Az Ektra okostelefon választásával Ön úgy döntött, hogy visszaveszi a kreatív irányítást a fotózás fölött a kategóriájában egyedi okostelefonos kamera által nyújtott élmény révén, melyet a DSLR-felhasználók ismerősnek érkeznek majd, miközben az egyedi szoftver és a bámulatos lencsehardver kombinációjának jóvoltából gondoskodik a könnyű használhatóságról. Mindezeket áthatja a Kodak mérnökeinek és fotózási nagyköveteink képalkotási szakértelme.

A jelen felhasználói kézikönyvben végigvezetjük Önt az Ektra okostelefon kifinomultabb jellemzőin, hogy felvértezzük minden szükséges eszközzel, és így készen álljon, amikor alkalom nyílik a tökéletes fotó elkészítésére. Az intuitív, testre szabott kameraalkalmazástól kezdve a kifinomult képszerkesztő szoftveren keresztül a képek közvetlenül az okostelefonról való nyomtatási lehetőségéig reméljük, örömmel fogadja ezt a merőben újszerű fotózási élményt.

Ne feledje, hogy legjobb alkotásait megoszthatja velünk, és: Ne csak egyszerűen fényképezzen. Alkosson.

Facebook.com/kodakphones

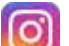

@kodakphones

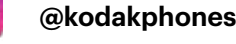

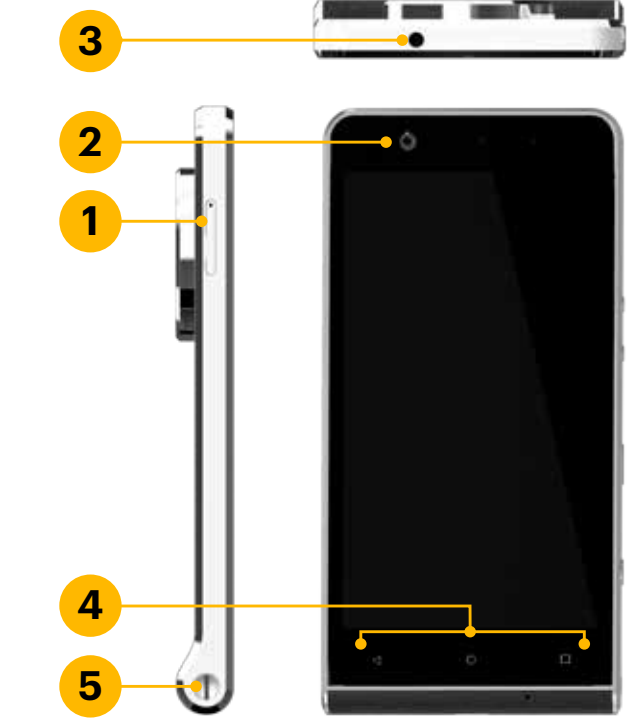

| 1. | SIM/SD-nyílás            |
|----|--------------------------|
| 2. | Első kamera              |
| З. | Fejhallgató csatlakozója |
| 4. | Menügombok               |
| 5. | Zsinórpont               |
|    |                          |

## 3. LEGFONTOSABB FUNKCIÓK

| Főkapcsoló gomb                  | A bekapcsoláshoz tartsa lenyomva. Ta<br>meg a zároláshoz, illetve a képernyő fe                                                     |
|----------------------------------|----------------------------------------------------------------------------------------------------|
| Kezdőlap gomb                    | Nyomja meg bármikor a Kezdőképern<br>lenyomásával elindíthatja a Google Ke                                                          |
| Legutóbbi alkal-<br>mazások gomb | Nyomja meg a jelenleg megnyitott alk                                                                                                |
| Vissza gomb                      | Nyomja meg az előzőleg használt képe<br>bezárásához.                                                                                |
| Hangerő gombok                   | Hangerő: Nyomja meg a Hangerő fel g<br>erő le gombot (-) a hangerő csökkenté<br>Képernyőmentés rögzítéséhez tartsa le<br>egyszerre. |
| Exponáló gomb                    | A kamera alkalmazásban nyomja meg<br>Fényképezéskor nyomja meg félig a ké<br>kamera azonnali indításához nyomja m                   |

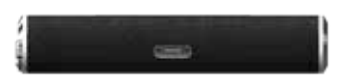

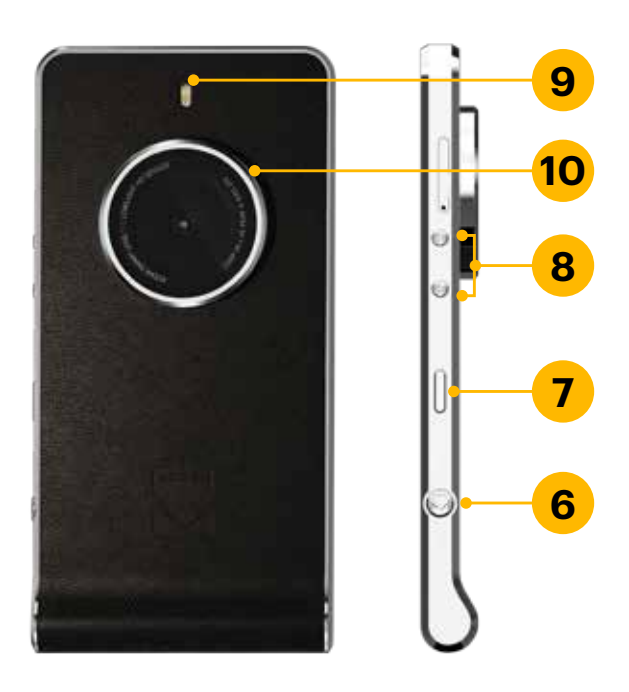

- 6. Exponáló gomb
- 7. Főkapcsoló gomb
- 8. Hangerő fel/le gombok
- 9. LED vaku
- 10. 21 MP-es kamera

artsa lenyomva a beállítási menü megnyitásához. Nyomja elébresztéséhez, ha a mobiltelefon be van kapcsolva.

yő megjelenítéséhez. A Kezdőképernyő gomb hosszú resést.

almazások listájához.

ernyő megjelenítéséhez, illetve a képernyőbillentyűzet

gombot (+) a hangerő megnöveléséhez, illetve a Hangéséhez.

enyomva a főkapcsoló és a hangerő le gombot

az Exponáló gombokat azonnali fényképezéshez. ép fókuszálásához, majd egészen a felvételhez. Az Ektra neg kétszer az exponáló gombot.

### 4. A SIM-KÁRTYA BEHELYEZÉSE

alapján:

## 6. AZ AKKUMULÁTOR TÖLTÉSE

1. A Nano SIM behelyezéséhez a mellékelt eszköz segítségével nyissa ki a SIM- és microSD™kártyanyílást.

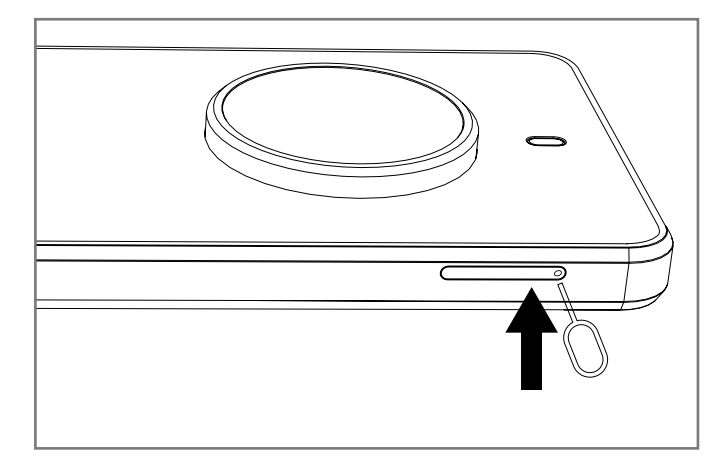

3. Cserélje ki a SIM- és microSD-kártya tálcáját.

- 5. A MEMÓRIAKÁRTYA BEHELYEZÉSE
- 1. A microSD behelyezéséhez a mellékelt eszköz segítségével nyissa ki a SIM- és microSD-kártyanyílást.

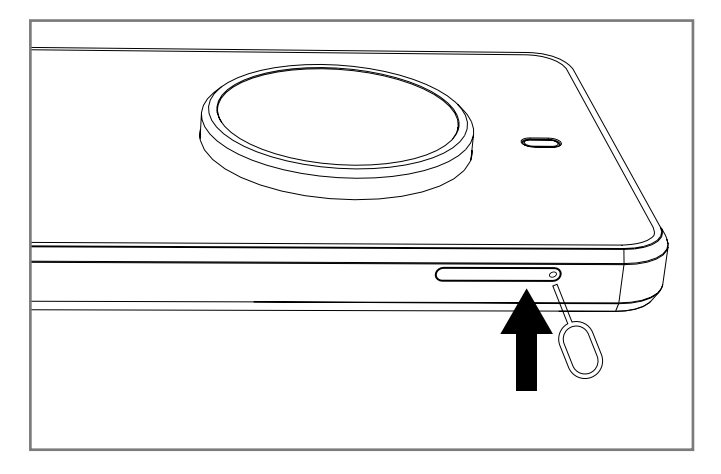

3. Cserélje ki a SIM- és microSD-kártya tálcáját.

2. Helyezze a memóriakártyát a tálcára a lenti ábra alapján:

MicroSD™

2. Helyezze a Nano SIM-kártyát a tálcára a lenti ábra

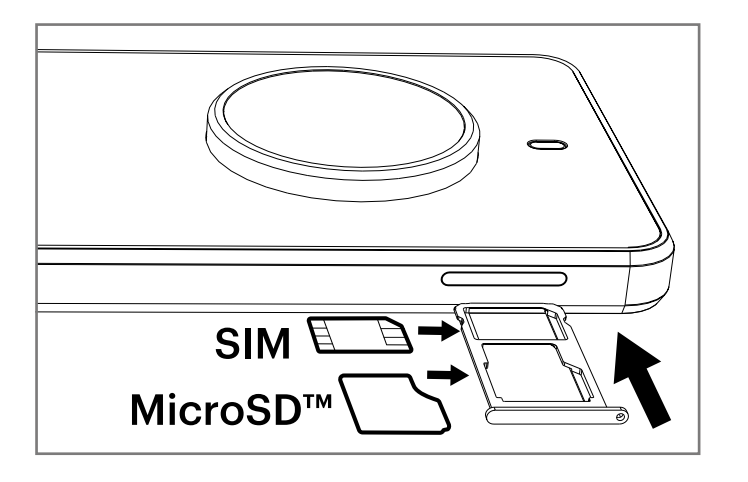

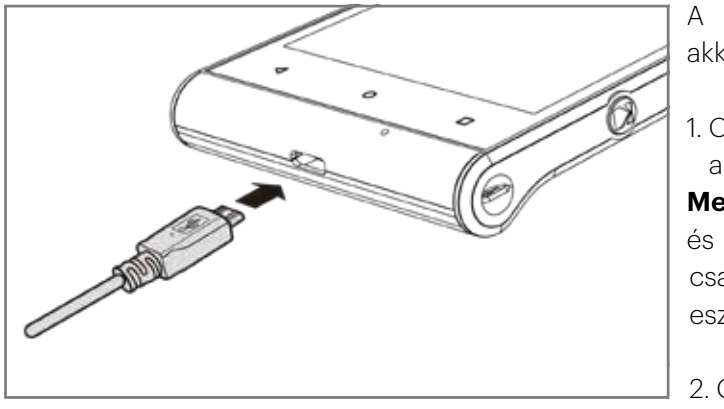

2. Csatlakoztassa az USB 3.0 kábelt a telefon USB-portjához. Megjegyzés: Az USB 3.0 kábel tájolása mindegy – ellentétben az USB 2.0 töltőkábelekkel. Ügyeljen arra, hogy az USBkábelt ne nyomja be túlzott erővel. Kárt okozhat, ha helytelenül próbálja beilleszteni a csatlakozót. Megjegyzés: Erre nem vonatkozik a jótállás.

- 3. Csatlakoztassa az USB-t megfelelő hálózati csatlakozóhoz, majd csatlakoztassa azt biztonságosan a tápellátáshoz.
- 4. Az eszközt az első használat előtt fel kell tölteni. Mikor a töltés befejeződött, vagy a "feltöltött" szó jelenik meg a feloldási képernyőn, vagy a "100%" látható az akkumulátor ikon helyén (jobbra fent). Távolítsa el a csatlakozót az eszközből, majd húzza ki a fali töltőből.

#### Fontos tájékoztatás az akkumulátorral kapcsolatban:

Ha az akkumulátor teljesen lemerült, eltelhet néhány perc, amíg a töltés ikon megjelenik.

Ha az akkumulátort hosszabb ideig nem használta, akkor előfordulhat, hogy a töltés megkezdését követően nem lehet azonnal bekapcsolni a mobiltelefont. Mielőtt megpróbálná bekapcsolni a telefont, hagyja a teljesen lemerült akkumulátort a telefon kikapcsolt állapotában néhány percig töltődni. Eközben nem biztos, hogy a képernyőn megjelenik a töltésjelző animáció.

Az akkumulátor töltéséhez szükséges idő a környezeti hőmérséklettől és az akkumulátor korától függ. Ha az akkumulátor töltöttsége alacsony, a telefon figyelmeztető hangot ad, és üzenetet jelenít meg. Amikor az akkumulátor már majdnem lemerül, a telefon automatikusan kikapcsol.

### 7. A MOBILTELEFON BE- ÉS KIKAPCSOLÁSA

#### 7.1 A mobiltelefon bekapcsolása

- 1. Nyomja meg és tartsa lenyomva a Főkapcsoló gombot.
- 2. A telefon első bekapcsolásakor üdvözlő képernyő jelenik meg. Válassza ki a kívánt nyelvet, majd érintse meg a Start ikont a beállítási folyamat folytatásához.

Megjegyzés: Ha a SIM-kártyán engedélyezve van a személyes azonosítószámos (PIN) védelem, akkor a PIN-kódot az üdvözlő képernyőre lépés előtt meg kell adni. A beállítási folyamat elvégzéséhez Wi-Fi- vagy mobiladat-kapcsolat lehet szükséges. Ekkor a rendszer felkéri, hogy jelentkezzen be meglévő Google-fiókjába vagy állítson be új fiókot, majd fejezze be a beállítási folyamatot.

Megjegyzés: A fiókbeállítási folyamatot ki is hagyhatja, és elvégezheti más alkalommal. Az eszközön rendelkezésre álló Google-szolgáltatások némelyikéhez Google-fiók szükséges.

A Kodak Ektra beépített akkumulátort tartalmaz. Az akkumulátor töltése:

1. Csatlakoztassa a mobiltelefonhoz kapott USB-kábelt a töltőhöz.

Megjegyzés: Kizárólag a Kodak Ektra jóváhagyott töltőit és kábeleit használja. A Kodak Ektra USB 3.0 kábeleket és csatlakozókat használ. A jóvá nem hagyott berendezések az eszköz károsodását okozhatják.

#### A mobiltelefon kikapcsolása 7.2

- 1. Nyomja meg és tartsa lenyomva a Főkapcsoló gombot a Telefon beállításai menü megnyitásához.
- 2. Érintse meg a Kikapcsolás lehetőséget.

### 8. ISMERKEDÉS A KEZDŐKÉPERNYŐVEL

A bejelentkezést követően, illetve a telefon bekapcsolásakor megnyílik a Kezdőképernyő. A Kezdőképernyő a telefon összes funkciójához hozzáférést kínáló kiindulópont. Megjeleníti az alkalmazások ikonjait, widgeteket, parancsikonokat és egyebeket. A Kezdőképernyőt különféle háttérképekkel szabhatja személyre, és tetszés szerinti elemeket jeleníthet meg.

000 A Kezdőképernyőn található az Indító ikon. Ezt megérintve megtekintheti és elindíthatja a telepített alkalmazásokat.

Megjegyzés: Ha a Kezdőképernyőn egy üres helyen hosszan rajta tartja az ujját, elindul a Háttérképek, widgetek és beállítások parancsikonia.

### 9. AZ ÉRINTŐKÉPERNYŐ HASZNÁLATA

#### Az érintőképernyő műveletei 9.1

Érintés: Elem kiválasztásához, kiválasztás megerősítéséhez, illetve alkalmazás elindításához érintse meg ujjhegyével.

Érintés és lenyomva tartás: Érintsen meg egy elemet ujja hegyével, és tartsa rajta az ujját, amíg a mobiltelefon nem reagál. Az aktív képernyő beállítások menüjének megnyitásához például érintse meg a képernyőt, és addig tartsa rajta ujját, amíg meg nem jelenik a menü.

Csúsztatás: Mozgassa keresztül ujját a képernyőn függőlegesen vagy vízszintesen. Balra vagy jobbra csúsztathatja például az ujját a galériában lévő képek közti átváltáshoz.

Húzás: Érintse meg a kívánt elemet, és tartsa rajta az ujját. Húzza az elemet a képernyő bármely részére. Az ikonokat áthelyezés, illetve törlés céljából húzhatja.

#### A mobiltelefon képernyőjének elforgatása 9.2

A legtöbb képernyő tájolása elfordul, ha a telefont álló helyzetűről fekvőre fordítja, és viszont. Ez a funkció letiltható a beállítások menüben (megjelenítési rész).

### 10. A KÉPERNYŐ LEZÁRÁSA ÉS FELOLDÁSA

#### 10.1 A képernyő zárolása

A mobiltelefon bekapcsolt állapotában a képernyő zárolásához nyomja meg a Főkapcsoló gombot. A képernyő zárolt állapotában is érkezhetnek üzenetek és hívások.

Ha a mobiltelefonnal egy ideig nem csinál semmit, a képernyő automatikusan lezár.

#### 10.2 A képernyő feloldása

A képernyő felébresztéséhez nyomja meg a Főkapcsoló gombot. Ezután a feloldáshoz húzza a lakat ikont (🕩) a képernyő közepére. Ha közvetlenül a lezárt képernyőn szeretné a Kamera funkciót használni, húzza a kamera ikont (🖸) balra. Ezzel elindul a kamera alkalmazás.

A Google Hangalapú keresés™ használatához a zárolt képernyőről közvetlenül húzza a Google Hangalapú keresés ikont Jjobbra, így elindul a Google Hangalapú keresés.

Megjegyzés: Ha képernyőzár van beállítva, a rendszer felkéri a képernyő feloldására.

## 11. TÁRCSÁZÁS

#### 11.1 Belföldi hívások indítása

Használja a számgombokat számok beviteléhez, majd nyomja meg a tárcsázógombot a hívás tárcsázásához. A belföldi hívásokat ebben a sorrendben lehet megadni: körzetszám, telefonszám, tárcsázógomb.

#### Nemzetközi hívások indítása 11.2

A nemzetközi hívásokhoz hosszan meg kell nyomni a 0 gombot, amíg a nemzetközi hívószám ("+") meg nem jelenik a képernyőn. Ez lehetővé teszi a nemzetközi hívások indítását minden országban, függetlenül attól, hogy mi a nemzetközi hívások előhívó tagja.

A nemzetközi hívásokat ebben a sorrendben lehet megadni: + országkód, körzetszám, telefonszám, tárcsázógomb. Az előtag megadását követően adja meg az ország hívószámát és a hívni kívánt teljes számot.

#### 11.3 Segélykérő hívások

Ha hálózati területen tartózkodik (ezt a mobiltelefon képernyőjének bal felső sarkában található térerőjelzőről láthatja), még SIM-kártya hiányában is indíthat segélykérő hívásokat.

## 12. ÚTMUTATÓ A MENÜ MŰVELETEIHEZ

A mobiltelefonon elérhető minden funkcióbeállítás az alábbi listán található rövid leírással együtt.

A Gmail és a Google Play Filmek használatához, valamint a többi Google-alkalmazás által kínált teljes funkcionalitás eléréséhez be kell jelentkezni Google-fiókkal. Ha alkalmazásokat szeretne letölteni a Google Play áruházból, a rendszer felkéri, hogy jelentkezzen be a Google-fiókba.

Megjegyzés: Ha a telefonba nem helyezett be SIM-kártyát, akkor nem csatlakozhat mobilhálózatokhoz, és így nem vehet igénybe hang- és adatszolgáltatást, azonban csatlakozhat Wi-Fi hálózathoz, és bejelentkezhet Google-fiókjába, továbbá a híváskezdeményezésen kívül a telefon összes funkcióját használhatja.

Ha először indítja el a telefont SIM-kártya nélkül, a rendszer felkéri, hogy a Csatlakozás Wi-Fi hálózathoz lehetőség megérintésével csatlakozzon Wi-Fi hálózathoz (a mobilhálózat helyett), hogy beállíthassa a telefont. Ha már van Googlefiókja, érintse meg a "Bejelentkezés" lehetőséget, majd adja meg felhasználónevét és jelszavát.

#### Android Pay<sup>™</sup> fizetési szolgáltatás 12.1

Az Android Pay fizetési szolgáltatás a mobil fizetés egy nagyon kényelmes eszköze. Egy meglévő kártyát hozzáadhat a Google-fiókhoz, néhány adat megerősítésével, illetve bármely résztvevő banktól származó új kártyát megadhat. A fizetéshez egyszerűen ébressze fel a telefont, és koppintson a résztvevő üzletekre (az alkalmazásnak nem kell futnia).

#### Az Android Pay fizetési szolgáltatás megnyitása:

Érintse meg az 🎟 > Android Pay 👔 lehetőséget az alkalmazás megnyitásához.

#### 12.2 AVG Anti-Virus

A víruskereső szoftver egy valós idejű alkalmazás, amely figyeli és ellenőrzi az eszközt. A "KERESÉS MOST" lehetőség megérintésével rejtett fenyegetéseket kereshet.

#### Az AVG Anti-virus megnyitása:

Érintse meg az 🍩 > Anti-virus 🌉 lehetőséget az alkalmazás megnyitásához.

#### 12.3 Biztonsági mentés és visszaállítás

A biztonsági mentési sávon kiválaszthatja a személyes adatok alkalmazást, mellyel biztonsági másolatot készíthet memóriakártyákra. A visszaállítás sávban kiválaszthatja a telefonra visszaállítani kívánt fájlt.

#### A biztonsági mentés és visszaállítás megnyitása:

Érintse meg a 🎟 > Biztonsági mentés és visszaállítás 🌑 lehetőséget az alkalmazás megnyitásához.

#### 12.4 Számológép

A számológép segítségével aritmetikai problémákat oldhat meg, illetve fejlett lehetőségeivel összetettebb egyenleteket is megoldhat.

#### A Számológép megnyitása:

Érintse meg a 🎟 > Számológép 👫 lehetőséget az alkalmazás megnyitásához.

#### Google Naptár™ 12.5

A Google Naptár segítségével eseményeket, értekezleteket és találkozókat hozhat létre és kezelhet. A szinkronizálási beállításoktól függően a telefonon lévő naptár automatikusan szinkronizál a weben keresztül elérhető vagy egyéb eszközökön lévő naptárral.

#### A Google Naptár megnyitása:

Érintse meg a 🎟 > Google Naptár 🛐 lehetőséget az alkalmazás megnyitásához. Érintse meg a 🗏 lehetőséget a különböző nézet- és egyéb beállítások megjelenítéséhez.

Megjegyzés: A Naptár funkció első használatakor csúsztassa végig az ujját a képernyőn balra, hogy végiggörgessen a funkció szolgáltatásain. Az áttekintés utolsó oldalán ("A Gmail eseményei") érintse meg az ÉRTEM lehetőséget.

#### 12.6 Kamera

A Kodak Kamera alkalmazás az Ektra egyedülálló jellemzője, mely széleskörű funkcionalitást kínál DSLR által ihletett kezelőfelületén, amely fotózásnál és videózásnál egyaránt ismerős megjelenést és könnyű hasnzálatot kínál.

#### A Kodak Kamera alkalmazás megnyitása:

Az alkalmazást az alábbi módszerek egyikével nyithatja meg:

A kezdőképernyőn érintse meg a Relehetőséget.

• Nyomja meg a Kodak exponáló gombot 🌑 félig a fókuszáláshoz, illetve egészen a fényképezéshez. 🔘 Megis érintheti a fénykép készítéséhez, és megtekintheti a fényképet a legutóbb készített kép miniatűrjére koppintva.

Érintse meg a Vissza gombot 🗸 (kétszer) vagy a KEzdőképernyő gombot 🔾 a kamera bezárásához. A Kamera előnézet képernyőjén kattintson a képernyő felső részén lévő ikonra a kamera beállításához. Érintse meg a lehetőséget a kamera, a videó és az egyebek beállításainak módosításához.

Kézi módban a speciális funkciókhoz görgethet a beállítások elvégzéséhez a fénykép elkészítése közben, és élőben láthatja a változásokat. A tárcsa segítségével végiggörgethet az expozíció, a jelenetmód, a fehéregyensúly, az ISO, a zársebesség és az intelligens automatikus beállításokon. A kamera beállításaiban az alábbiakat is kiválaszthatja: Arcfelismerés, Automatikus jelenetészlelés, Fájlformátum, Önkioldó, Képméret, Előnézeti méret, Arcszépség mód.

Válassza ki a videó módot a módkerékkel a videobeállítások között az alábbiak beállításához: Zajcsökkentés, EIS, Mikrofon, Hangmód, Videóminőség.

Érintse 🙆 meg a felvétel megkezdéséhez, majd érintse meg ismét a felvétel leállításához. Videó rögzítését követően a megtekintéshez érintse meg a legutóbb készített videó indexképét a gomb mellett. Érintse meg a videó lejátszásához.

#### 12.7 Chrome<sup>™</sup>

Ezzel a funkcióval elindíthatja a böngészőt, ha adat- vagy Wi-Fi-szolgáltatón keresztül csatlakozik

#### A Chrome megnyitása:

Az alkalmazást az alábbi módszerek egyikével nyithatja meg:

- A kezdőképernyőn érintse meg a Chrome 👩 lehetőséget.
- Érintse meg a <sup>™</sup> > Chrome o lehetőséget az alkalmazás megnyitásához.

#### 12.8 Óra

A menübe belépve megtekintheti a dátumot és az időt, vagy beállíthatja az ébresztést, a stoppert, az időzítő vagy a világórát.

#### Az Ébresztő megnyitása:

Érintse meg az 🎟 > Óra 🎧 lehetőséget a mobiltelefon ébresztésének használatához.

#### Ébresztés hozzáadása:

- 1. Ébresztés hozzáadásához érintse meg az ébresztések listájának képernyőjén a 🕈 elemet.
- 2. Az ébresztés beállításához végezze el az alábbiak egyikét:
- szükséges időt beállította, érintse meg az OK gombot.
- OK gombot.

- Az ébresztés hangja közbeni rezgéshez érintse meg a Rezgés jelölőnégyzetet.

Megjegyzés: Az ébresztés alapértelmezés szerint automatikusan be van kapcsolva.

Állítsa be az órát és a percet a megfelelő mező kiválasztásával és a mutató felfelé, illetve lefelé mozgatásával. Ha a

Ébresztés címkéjének megadásához érintse meg az Ébresztés lehetőséget. Adja meg a címkét, majd érintse meg az

Az ismétlési mód beállításához érintse meg az Ismétlés lehetőséget. Érintsen meg egy vagy több lehetőséget. A csengőhang beállításához érintse meg a 单 elemet. Válasszon egy lehetőséget, majd érintse meg az OK gombot.

#### 12.9 Névjegyek

A Névjegyek alkalmazás lehetővé teszi a névjegyek különféle adatainak – például telefonszámainak és címeinek – mentését és kezelését. Érintse meg a elemet a Névjegyek funkcióinak megjelenítéséhez, az importáláshoz és exportáláshoz, a csoportokhoz, a fiókokhoz és a beállításokhoz.

Ha még nem adott meg egy névjegyet sem, egy üzenet jelenik meg arra vonatkozó tippekkel, hogy hogyan kezdheti el a névjegyek megadását az eszközön.

#### A Névjegyek megnyitása:

Érintse meg a <sup>(33)</sup> > Névjegyek lehetőséget 🔼 . Ezzel elindul az ÖSSZES NÉVJEGY lap. Ekkor egy görgethető listán megjelenik ábécérendben az összes névjegy.

#### Névjegy hozzáadása:

- 1. Új névjegy hozzáadásához érintse meg a listán a 😫 elemet.
- 2. Adja meg a névjegy nevét, majd a részletes adatokat, például a telefonszámot vagy a címet.
- 3. Ha elkészült, a névjegy adatainak mentéséhez érintse meg az Új névjegy hozzáadása 🗸 lehetőséget.

#### Névjegy hozzáadása a kedvencekhez:

- 1. Érintse meg a Kedvencekhez hozzáadni kívánt névjegyet.
- 2. Érintse meg a 🛱 lehetőséget a bal felső sarokban, és a ikon tömörré változik 🖈.

#### Névjegy keresése:

- 1. Névjegy kereséséhez érintse meg a listán a  ${f Q}$  elemet.
- 2. Adja meg a keresett névjegy nevét. Gépelés közben a keresőmező alatt megjelennek az egyező nevű névjegyek.

#### Névjegy szerkesztése:

A névjegyeknél tárolt adatokon mindig végezhet változtatásokat.

- 1. Érintse meg a listán azt a névjegyet, amelynek szerkeszteni szeretné az adatait.
- 2. Érintse meg a 🖍 elemet.
- 3. Végezze el a kívánt változtatásokat, majd érintse meg a "Névjegy szerkesztése" lehetőséget. A névjegy adatain végzett összes változtatás törléséhez érintse meg a Vissza gombot <

#### Kommunikáció a névjegyekkel:

Az ÖSSZES NÉVJEGY és a KEDVENCEK lapról könnyen felhívhatja a névjegyeket, illetve alapértelmezett telefonszámukra szöveges (SMS) vagy multimédiás (MMS) üzenetet küldhet. Megnyithatja a részleteket is, ahol megtekintheti az adott névjeggyel való összes kommunikációs lehetőséget. Ez a szakasz ismerteti a névjegyekkel való kommunikáció módját a névjegyek listájának megtekintése közben.

#### Kommunikáció névjeggyel az alábbiak szerint:

- 1. Érintse meg a listán azt a névjegyet, amellyel kommunikálni szeretne.
- 2. A névjegy adatainak képernyőjén az alábbi műveletek egyikét végezheti el:
  A híváshoz érintse meg a telefonszámot.
  - Üzenet küldéséhez érintse meg a 🚍 elemet.

#### 12.10 Letöltések

A letölthető tartalmak megjelenítése.

#### A Letöltések megnyitása:

Érintse meg a 🎟 > Letöltések ڬ lehetőséget az alkalmazás megnyitásához.

#### 12.11 Google Drive™

A Google Drive egy online felhőalapú tárhelyszolgáltatás. Google-fiókkal bejelentkezve 15 GB szabad területhez férhet hozzá, melyen az összes fénykép és dokumentum elfér. Ha több helyre van szüksége, bővítheti az előfizetést.

#### A Drive megnyitása:

Érintse meg a 🎟 > Google Drive lehetőséget az alkalmazás megnyitásához.

#### 12.12 File Commander

A Fájl Commander segítségével a fájlokat a mappákba szervezheti a memóriakártyán vagy a Kodak okostelefonon.

#### A File Commander megnyitása:

Érintse meg a 🎟 > File Commander 🙀 lehetőséget az alkalmazás megnyitásához.

#### 12.13 Gmail™

A Gmail a Google webalapú e-mail-szolgáltatása. Amikor először beállítja a telefont, megadhatja, hogy meglévő Gmailfiókkal szeretné használni, illetve létrehozhat új fiókot. A Gmail alkalmazás első megnyitásakor a telefonon a rendszer a Beérkezett üzenetek mappát automatikusan szinkronizálja a meglévő Gmail-fiókkal.

#### A Gmail megnyitása:

Érintse meg a 🎟 > Gmail MI lehetőséget. Ekkor megjelenik a beérkezett üzenetek listája.

#### 12.14 Google

A Google Keresés segítségével kereshet az interneten. Ez egy másik, a Chrome-tól eltérő böngésző.

#### A Google-alkalmazás megnyitása:

Érintse meg a 🕮 > Google 🧲 lehetőséget az alkalmazás megnyitásához.

#### 12.15 Google Hangouts

A Google Hangouts kommunikációs platform segítségével könnyen megoszthat különböző elemeket és kapcsolódhat másokhoz azonnali üzenetküldés és videóhívás révén, és egy Hangoutban egyszerre akár 10 embert is felvehet.

#### A Google Hangouts alkalmazás megnyitása:

Érintse meg a 🎟 > Google Hangouts 😳 lehetőséget az alkalmazás megnyitásához.

#### 12.16 Super 8

A Kodak Ektra Super 8 videófelvevő segítségével retró stílusú videókat készíthet és oszthat meg, továbbá filmszemcsésedést, vignettát és egyéb retró hatásokat alkalmazhat a korábban készített videókra.

#### A Super 8 alkalmazás megnyitása:

Érintse meg az 🎟 > Super 8 🎧 lehetőséget az alkalmazás megnyitásához.

#### 12.17 Google Keep™

A Google Keep egy felhőalapú jegyzetelő alkalmazás, amely lehetővé teszi cikkek, képek és hangos megjegyzések könnyű elkészítését, melyek mindegyike hozzáférhető a felhőn keresztül. Jelentkezzen be a Google-fiókba a személyes jegyzetek eléréséhez.

#### A Google Keep alkalmazás megnyitása:

Érintse meg a 🎟 > Google Keep 🚫 lehetőséget az alkalmazás megnyitásához.

#### 12.18 Google Térkép™

Google Térkép valós idejű navigációt, valkamint a forgalmi viszonyok és a közlekedés frissítéseit kínálja részletes helyadatokkal és letölthető térképekkel.

#### A Tartózkodási hely engedélyezése:

Mielőtt megnyitná a Google Térképet, hogy megkeresse tartózkodási helyét vagy más helyeket, engedélyeznie kell a Tartózkodási helyet és be kell állítania a Helymeghatározási módot.

- 1. Érintse meg a 🕮 > Beállítások lehetőséget 👰
- 2. Érintse meg a Tartózkodási hely lehetőséget.
- 3. Állítsa a Helymeghatározás beállítást BE értékre.
- 4. Érintse meg a Mód elemet, és válassza ki a kívánt lehetőséget.

Megjegyzés: A navigációs funkció használatához a Mód funkciót Nagy pontosság vagy Csak eszköz értékre kell állítani.

#### A Google Térkép megnyitása:

Érintse meg a 🕮 > Google Térkép 🐖 lehetőséget az alkalmazás megnyitásához.

Megjegyzés: Az alkalmazás első megnyitásakor üdvözlő képernyő jelenik meg. A folytatáshoz érintse meg az ELFOGADOM ÉS FOLYTATOM lehetőséget, majd kövesse a képernyőn megjelenő utasításokat a kezdeti beállítások megadásához.

#### 12.19 Üzenetküldés

Az Üzenetküldés alkalmazás lehetővé teszi, hogy bárkivel, aki SMS- vagy MMS-képes telefont használ, szöveges üzeneteket (SMS) és multimédiás üzeneteket (MMS) küldjenek egymásnak.

#### Az Üzenetküldés megnyitása:

Az alkalmazást az alábbi módszerek egyikével nyithatja meg:

- A kezdőképernyőn 🔛 érintse meg a lehetőséget.
- Érintse meg az <sup>(11)</sup> > Üzenetküldés lehetőséget

#### Szöveges üzenet létrehozása és küldése:

Megnyílik az Üzenetküldés ablak, ahol új üzenetet hozhat létre, illetve folyamatban lévő üzenetláncot nyithat meg.

- 1. Érintse meg a 📮 elemet új szöveges vagy multimédiás üzenet elkezdéséhez, illetve valamelyik meglévő üzenetláncot annak megnyitásához.
- 2. Adjon meg egy telefonszámot a "Írja be a nevet vagy számot" mezőben, illetve érintse meg a ᆇ elemet telefonszám Névjegyek listáról való megadásához. A telefonszám gépelése közben megjelennek az egyező nevű névjegyek. Megérintheti a javasolt címzettet, vagy folytathatja a telefonszám megadását.
- 3. Az üzenet beírásának megkezdéséhez érintse meg az "Írjon be szöveges üzenetet" feliratot. Ha üzenet írása közben megérinti a Vissza gombot, akkor az üzenetet a rendszer piszkozatként menti az üzenetlistán. Érintse meg a üzenetet az írás folytatásához.
- 4. Miután elkészült, érintse meg a  $\triangleright$  elemet.

Megjegyzés: A válaszok az ablakban jelennek meg. További üzenetek megtekintésével és elküldésével üzenetlánc jön létre.

#### Multimédiás üzenet létrehozása és küldése:

- 1. Az üzenetküldési képernyőn érintse meg a 🗳 lehetőséget.
- 2. Adjon meg egy telefonszámot a "Írja be a nevet vagy számot" mezőben, illetve érintse meg a ᆇ elemet telefonszám Névjegyek listáról való megadásához.
- 3. Az üzenet beírásának megkezdéséhez érintse meg az "Írjon be szöveges üzenetet" feliratot.
- 4. Az üzenet tárgyának megadásához érintse meg a > Tárgy megadása lehetőséget.
- 5. Adja meg a tárgyat.
- Ekkor a mobiltelefon multimédiás üzenet módban van.
- 6. Érintse meg a 📎 elemet, majd válassza ki az üzenethez csatolni kívánt multimédiás fájl típusát.
- 7. Miután elkészült, érintse meg a  $\triangleright$  elemet.

#### Multimédiás üzenet megnyitása és megtekintése:

- 1. A megnyitáshoz érintse meg az adott üzenetláncot az üzenetlistán.
- 2. A multimédiás üzenet megtekintéséhez érintse meg azt.
- 3. Az előző és következő dia megtekintéséhez pöccintsen felfelé, illetve lefelé.

#### Válasz üzenetre:

- 1. Érintse meg az üzenetlistán az adott szöveges vagy multimédiás üzenetláncot annak megnyitásához.
- 2. Az üzenet beírásához érintse meg az "Írjon be szöveges üzenetet" feliratot.
- 3. Érintse meg a Pelemet.

#### Az üzenetek beállításainak személyre szabása:

Érintse meg az üzenetlistán a lehetőséget az Összes szál törlése, a Beállítások és a Beállítandó üzenetek közti választáshoz.

#### 12.20 OfficeSuite

Az OfficeSuite segítségével könnyen megtekinthet, szerkeszthet és létrehozhata Word-, Excel- és PowerPointdokumentumokat, átalakíthatja őket PDF-fájllá, és az összes fájlt kezelheti a számos funkciót kínáló mobil irodai megoldással.

#### Az OfficeSuite megnyitása:

Érintse meg az 🏽 > OfficeSuite 🔫 lehetőséget az alkalmazás megnyitásához.

#### 12.21 Telefon

Többféle módon lehet telefonhívást kezdeményezni. Tárcsázhat egy számot, továbbá kiválaszthat számot a névjegyzékből, weboldalról, illetve telefonszámot tartalmazó dokumentumból. Hívás közben a beérkező hívásokat fogadhatja vagy a hangpostához irányíthatja. Beállíthat konferenciahívást is több résztvevővel.

Megjegyzés: Tájékozódjon a hálózat üzemeltetőjénél, hogy támogatja-e a konferenciahívásokat, és hogy hány résztvevő lehet.

Hívás indításához használhatja a Telefon alkalmazást, illetve kiválaszthat egy számot a Kedvencek ★, Hívásnapló 🕓 vagy Névjegyek 🖺 közül.

Hívás közben a Kezdőlap gombot megérintve visszaléphet a Kezdőképernyőre, és használhat más funkciókat is. A hívás képernyőjére való visszalépéshez húzza lefelé az értesítési sávot, és érintse meg a Jelenlegi hívás lehetőséget.

#### Hívás indítása a Tárcsázóval:

- Megjegyzés: A Telefon alkalmazáshoz a > Telefon 📞 lehetőség megérintésével is hozzáférhet.
- 2. A telefonszám beírásához érintse meg a megfelelő számgombokat. automatikusan megkeresi a névjegyek között és megjeleníti az egyező eredményeket a pontosság alapján. További lehetséges egyezések megtekintéséhez zárja be a billentyűzetet.
- 3. A szám beírása, illetve a névjegy kiválasztása után érintse meg a 🕓 elemet.

#### Hívás indítása a Kedvencek alapján:

Érintse meg a 🎟 > Telefon 🤽 > Kedvencek 🖈 lehetőséget. A névjegy hívásához érintse meg a névjegyet.

#### Hívás indítása a Hívásnapló alapján:

- találja a kívánt névjegyet, koppintson a "Nézet" lehetőségre a teljes híváslista megjelenítéséhez.
- 2. Érintse meg a listán az adott névjegyet, majd a híváshoz koppintson a Visszahívás lehetőségre.

1. A kezdőképernyőn érintse meg a 📞 lehetőséget. Ezután a tárcsázó megjelenítéséhez érintse meg a 🕮 lehetőséget.

Tipp: A mobiltelefon támogatja a SmartDial funkciót, azaz ha megérinti a tárcsázón a számokat, a telefon

1. Érintse meg a 🎟 > Telefon 📞 > Hívásnapló 🛈 lehetőséget. Ekkor megjelenik a legutóbbi hívások listája. Ha nem

#### Hívás indítása a Névjegyek alapján:

- 1. Érintse meg a > Telefon └ > Névjegyek ♣ lehetőséget. Megjegyzés: A Névjegyek alkalamzáshoz hozzáférhet a > Névjegyek megérintésével is 🚬
- 2. Érintse meg a listán a hívni kívánt névjegyet.
- 3. A névjegy hívásához érintse meg a telefonszámot.

#### 12.22 Google Fotók™

Az összes képet és videót egy helyen tekintheti meg és tárolhatja.

#### A Google Fotók megnyitása:

Érintse meg a 🎟 > Google Fotók 💎 lehetőséget az alkalmazás megnyitásához.

#### Kép megtekintése:

- 1. Érintse meg a képet a teljes képernyős módban való megtekintéshez. A képek teljes képernyős módban való megtekintésekor az előző vagy következő képre balra, illetve jobbra pöccintéssel léphet.
- 2. A kép nagyításához húzza szét két ujját a képernyőn azon a helyen, ahol nagyítani szeretne. A nagyítási módban csúsztassa ujját fel vagy le, illetve balra vagy jobbra.

#### Videó megtekintése:

Érintse meg videó lejátszásához.

#### A fényképek szerkesztése és megosztása:

A fényképek közti böngészés során az alábbi lehetőségek állnak rendelkezésre:

- Megosztás: Érintse meg a < elemet, és a fényképeket az eszközön rendelkezésre álló különféle alkalmazásokon keresztül megoszthatja.
- Szerkesztés: Érintse meg a 🖍 elemet, és különféle lehetőségek széles skálájával szerkesztheti a fényképeket.
- Információ: Érintse meg a 0 lehetőséget a fotók részleteinek megtekintéséhez.
- Törlés: A feleslegessé vált fényképek törléséhez érintse meg a lehetőséget.

#### 12.22.1 Galéria

A fényképeket a Galériában megtekintve, megosztva és szerkesztve teljes mértékben kiaknázhatja az Ektra által kínált élményt. Válassza ki a diavetítés formájában megtekinteni kívánt albumot/mappát, vagy válasszon ki más alkalmazásokkal megosztani kívánt elemeket.

#### Fotók megnyitása:

Érintse meg a 🎟 > Galéria 🖤 lehetőséget az alkalmazás megnyitásához, illetve a galériához hozzáférhet közvetlenül a Kamera alkalmazásból is, ha a bal felső sarokban kiválasztja az utolsó fényképet, majd a Galéria lehetőséget. A Galéria alkalmazás a képeket és videókat a tárterület alapján sorolja kategóriákba, és ezeket a fájlokat mappákban tárolja. A mappákban lévő képek és videók megtekintéséhez érintse meg az adott mappát.

#### Kép megtekintése:

- 1. Érintse meg a képet a teljes képernyős módban való megtekintéshez. Kép teljes képernyős módban való megtekintése közben pöccintse a képet balra vagy jobbra az előző vagy következő kép megtekintéséhez.
- 2. A kép nagyításához húzza szét két ujját a képernyőn azon a helyen, ahol nagyítani szeretne. A nagyítási módban csúsztassa ujját fel vagy le, illetve balra vagy jobbra.
- 3. Információ: Érintse meg a 🛈 lehetőséget a fotók részleteinek megtekintéséhez.
- 4. Törlés: A feleslegessé vált fényképek törléséhez érintse meg a 📕 lehetőséget.

#### Videó megtekintése:

Érintse meg a gelérián belüli videót a legutóbbi felvétel lejátszásához.

#### ElkészÍtés utáni képszerkesztés a Snapseeddel:

A Ektra beépített Snapseed szerkesztőjének segítségével szerkesztheti és átalakíthatja a képeket elkészítésük után.

- · Válassza ki a Snapseed alkalmazást a kezdőképernyőn, vagy érintse meg az utolsó fotót a Kamera alkalmazásban, és válassza a Snapseed 🥼 lehetőséget a képszerkesztő csomag eléréséhez.
- Érintse meg a lehetőséget, majd válassza ki a szükséges eszközt a kép kijgazításához.

lehetőséget a szerkesztett kép galériába való felvételéhez, vagy a gombot a megosztáshoz.

#### A fotók megosztása a közösségi oldalakon:

közösségi alkalmazások letöltésével növelheti a választékot.

#### 12.23 Google Play Filmek

Filmeket és TV-sorozatokat tekinthet meg az eszközön streamelve, illetve letöltve.

#### A Play Filmek megnyitása:

Érintse meg a 🎟 > Google Play Filmek 🦻 lehetőséget az alkalmazás megnyitásához. Kövesse a képernyőn megjelenő utasításokat a filmek megvásárlásához.

#### 12.24 Google Play Zene

Számítógépről microSD-kártyára másolhat zenefájlokat, illetve zenéket vásárolhat a Play áruházban, így a mobiltelefonon zenét hallgathat.

#### A Google Play Zene megnyitása:

zeneszámot.

Tipp: Zenehallgatás közben másik alkalmazás használatához érintse meg a 🗸 Vissza gombot. Ekkor a zene lejátszása folytatódik. A zene vezérlőelemeihez való visszalépéshez nyissa meg az értesítési panelt, és érintse meg a zeneszámot.

#### 12.25 Google Play<sup>™</sup> áruház

A Google Play áruház közvetlen hozzáférést kínál a telefonon letölthető és telepíthető Google Android-alkalmazásokhoz és -játékokhoz.

#### A Play áruház megnyitása:

Érintse meg a > Google Play áruház 혼 lehetőséget az alkalmazás megnyitásához.

A Play áruházelső alkalommal történő megnyitásakor az Áttekintés oldal jelenik meg. A folytatáshoz érintse meg a Kezdés feliratot, majd kövesse a képernyőn megjelenő utasításokat.

#### 12.26 Beállítások

#### 12.26.1 Wi-Fi

A Wi-Fi vezeték nélküli hozzáférést biztosít széles sávú internetkapcsolathoz. Ha Wi-Fi-t szeretne hasnzálni a mobiltelefonon, vezeték nélküli hozzáférési ponthoz (hotspot) való hozzáférés szükséges. A Wi-Fi jelet elzáró akadályok csökkentik a jelerősséget.

#### A Wi-Fi bekapcsolása:

- Érintse meg a <sup>(B)</sup> > Beállítások <sup>(D)</sup> lehetőséget.
- 2. Érintse meg a Vezeték nélküli és egyéb hálózatok résznél a Wi-Fi lehetőséget, és állítsa Be állásba.

#### Csatlakozás Wi-Fi hálózathoz:

- 1. Miután bekapcsolta, érintse meg a Wi-Fi lehetőséget.
- 2. Ekkor megjelenik az észlelt Wi-Fi hálózatok listája. A csatlakozáshoz érintse meg valamelyik Wi-Fi hálózatot.
- először csatlakozik hozzá, adja meg a jelszót, majd érintse meg a Csatlakozás lehetőséget.

Megjegyzés: Ha korábban már használt védett vezeték nélküli hálózathoz csatlakozik, akkor a rendszer nem kéri fel a jelszó ismételt megadására, kivéve, ha a telefont visszaállította az alapértelmezett beállításokra.

• Nyomja meg a 🗸 gombot a módosítás megerősítéséhez. Ha az összes szerkesztést elvégezte, válassza a MENTÉS

• Érintse meg a < lehetőséget a fotók megosztásához a Facebook, a Twitter és a Instagram rendszerében. További

Érintse meg a 🎟 > Google Play Zene 🦻 lehetőséget az alkalmazás megnyitásához. Érintse meg a lejátszani kívánt

3. Nyitott hálózat kiválasztása esetén automatikusan létrejön a hálózati kapcsolat. Ha védett hálózatot választ ki, és

#### 12.26.2 Bluetooth®

A mobiltelefonon található Bluetooth, melynek segítségével más Bluetooth-eszközökkel vezeték nélküli kapcsolatot létesíthet, így a fájlok megoszthatók barátaival, a kezei használata nélkül beszélgethet Bluetooth fejhallgatóval, vagy akár képeket adhat át a telefonról számítógépre.

A Bluetooth használata közben ne feledje, hogy 10 méteren belül maradjon a többi BLuetooth-eszköztől. Ügyeljen a különféle akadályokra – így a falakra és egyéb elektronikus berendezésekre –, amelyek zavarhatják a Bluetooth-kapcsolatot.

#### A Bluetooth bekapcsolása:

1. Érintse meg a 🕮 > Beállítások 🔯 lehetőséget.

Érintse meg a Vezeték nélküli és egyéb hálózatok résznél a Bluetooth lehetőséget, és állítsa Be állásba.
 A Bluetooth bekapcsolt állapotában az értesítési sávon megjelenik a Bluetooth ikon.

#### 12.26.3 Adatfelhasználás

A Vezeték nélküli és egyéb hálózatok részben érintse meg az Adathasználat lehetőséget az adathasználat megtekintéséhez.

**Megjegyzés:** A mobiltelefon megjeleníti az általa számított adatforgalmat, amely azonban eltérhet a szolgáltató számításától, és kizárólag tájékoztatásként szolgál.

**Megjegyzés:** Különösen barangolás közben az adatszolgáltatásokhoz való hozzáférés jelentős többletköltségekkel járhat. Kérdezze meg a hálózati szolgáltatót az adatbarangolás díjaival kapcsolatban.

#### 12.26.4 Egyebek

A Vezeték nélküli és egyéb hálózatok részben érintse meg az Egyebek lehetőséget különféle beállítások elvégzéséhez, ideértve a repülőgépes módot, az NFC-t, a hálózat megosztását és a hordozható csatlakozási pontot, a VPN-t és a mobilhálózatokat.

#### 12.26.5 Kijelző

A Kijelző részben a Kijelző lehetőség megérintésével elvégezheti a következő beállításokat: ClearMotion™, MiraVision™, fényerő szintje, adaptív fényerő, háttérkép, alvó mód, álmodozás és betűméret.

#### 12.26.6 Hang és értesítés

A mobiltelefonon gyárilag feltöltve megtalálható számos hang és értesítési beállítás. Az előre definiált profilokban válassza ki a különböző jelenetmódokat a kívánt profil – például általános, néma, tárgyalás, kültéri – bekapcsolásához és testreszabásához. Az Értesítés és egyebek részben beállíthatja az értesítés, a ne zavarjanak, a ne zavarjanak hozzáférését, illetve a hang kibővítését.

#### 12.26.7 Alkalmazások

A telepített alkalmazások megtekintéséhez a kezdőképernyőn érintse meg a > Beállítások i lehetőséget. A Beállítások képernyőn érintse meg az Alkalmazások lehetőséget.

#### 12.26.8 Tárhely és USB

A Kijelző részben érintse meg a Tárhely és USB lehetőséget, ahol megtekintheti az SD kártya és a telefon tárhelye adatűrlapjait.

#### 12.26.9 Akkumulátor

Az Eszköz részben érintse meg az Akkumulátor elemet az akkumulátorhasználat megjelenítéséhez. Kiválaszthatja, hogy az intelligens energiamegtakarítási készenlétet be-, illetve kikapcsolja.

#### 12.26.10 Memória

Az alkalmazások által használt memória megjelenítése.

#### 12.26.11 Felhasználók

Több felhasználói profilt is beállíthat. Ha új felhasználót ad hozzá, az illetőnek be kell állítania saját profilja beállításait. Minden felhasználó frissítheti az alkalamzásokat az összes többi felhasználó számára.

#### 12.26.12 Koppintás és fizetés

Érintőképernyős kapcsolódó eszköz, amelynek segítségével a fizetést el lehet végezni.

#### 12.26.13 Hely

Kapcsolja be a Beállításokban a Google helyszolgáltatásának használatát más alkalmazásokkal együtt a GPS műholdas helymeghatározás (GPS) segítségével, beleértve a Google Térképet is.

#### 12.26.14 Biztonság

A Személyes részben érintse meg a Biztonság lehetőséget a kívánt biztonsági beállítások megadásához, ideértve a képernyő zárolását, a minta láthatóvá tételét, az automatikus lezárást, a főkapcsoló gomb azonnali lezárását, a lezrási képernyő üzenetét, az intelligens lezárást, a telefon titkosítását, a SIM kártya zárolásának beállítását, a jelszavak láthatóvá tételét, az eszköz rendszergazdáit, a gyári beállítások automatikus visszaállítását, az ismeretlen forrásokat, a mobil lopásgátlást, a tárolási típust, a megbízható hitelesítő adatokat, az SD-kártyáról történő telepítést, a hitelesítési adatok törlését, a megbízható ügynököket, a képernyő rögzítését és a használati hozzáféréssekkel rendelkező alkalmazásokat.

#### 12.26.15 Fiókok

A Személyes részben érintse meg a Fiók lehetőséget új fiók létrehozásához.

#### 12.26.16 Google

A Személyes részben érintse meg a Google elemet a közeli felfedezések, a Google Fotók biztonsági mentése, a helyszolgáltatás, a hirdetések, a keresés és a Google Asszisztens, a biztonság és a közelben lévő eszköz funkcióinak beállításához.

#### 12.26.17 Nyelv és bevitel

A Személyes részben érintse meg a Nyelv és bevitel elemet, melynek segítségével megadhatja a Nyelv, a Helyesírásellenőrző, a Személyes szótár, a Jelenlegi billentyűzet, a Google-billentyűzet, a Google hangos gépelés, a szövegbeszéd átalakítás kimenete, a hangvezérlés és a mutatósebesség funkcióját.

#### 12.26.18 Biztonsági mentés és visszaállítás

A Személyes részben érintse meg a Biztonsági mentés és visszaállítás elemet a következő beállítások elvégzéséhez: Adatok biztonsági mentése, Fiók biztonsági mentése, Automatikus visszaállítás, Hálózati beállítások visszaállítása, DRMvisszaállítás, Gyári beállítások visszaállítása.

#### 12.26.19 Dátum és idő

A telefon első elindításakor a rendszer megkérdezi, hogy szeretné-e az időt és a dátumot a hálózat által szolgáltatott idő segítségével automatikusan frissíteni.

**Megjegyzés:** A hálózat által szolgáltatott idő automatikus felhasználása esetén a dátumot, az időt és az időzónát nem lehet beállítani. A dátum és idő kézi beállítása:

- Érintse meg a Beállítások képernyőn a Rendszer > Dátum és idő lehetőséget.
- 2. Kapcsolja ki az Automatikus dátum és idő lehetőséget.
- 3. Kapcsolja ki az Automatikus időzóna lehetőséget.
- 4. Érintse meg a Dátum beállítása lehetőséget. A dátumbeállító képernyőn érintse meg a kívánt dátumot, majd a beállítás elvégeztével az OK gombot.
- 5. Érintse meg az Idő beállítása lehetőséget. Az időbeállító képernyőn állítsa be az időt az óra, illetve perc mezőt megérintve, majd a mutatót felfelé vagy lefelé mozgatva.
- Ha elkészült, érintse meg az OK gombot.
- 6. Érintse meg az Időzóna kiválasztása lehetőséget, majd válassza ki a listáról a kívánt időzónát. Görgesse a listát további időzónák megtekintéséhez.
- 7. A 24 és 12 órás formátum közti átváltáshoz kapcsolja be, illetve ki a 24 órás formátum használata lehetőséget.

#### 12.26.20 Ütemezett be- és kikapcsolás

A Rendszer részben érintse meg az Ütemezett be- és kikapcsolás lehetőséget az automatikus be- és kikapcsolási idő, valamint az ismétlési mód beállításához.

#### 12.26.21 Kiseaítő lehetőséaek

A Rendszer részben érintse meg a Kisegítő lehetőségek elemet a beállítások megadásához, ideértve a következőket: TalkBack, hozzáférés átváltása, feliratok, nagyítási kézmozdulatok, nagy méretű szöveg, kontrasztos szöveg, hívás befejezése főkapcsolóval, képernyő automatikus elforgatása, jelszavak kimondása, kisegítő lehetőségek parancsikonja, szöveg-beszéd kimenet, nyomva tartás késleltetése, színek inverziója, színkorrekció.

#### 12.26.22 **Nvomtatás**

Telepítse a szükséges szolgáltatásokat vezeték nélküli nyomtatóhoz való csatlakozáshoz.

#### 12.26.23 Prints alkalmazás

Válassza ki a Prints alkalmazást 🌑 a képek közvetlenül a telefonról való nyomtatásához. Válassza ki a nyomtatásra elküldeni kívánt fotókat, majd válassza ki a szállítási módszert, hogy a Kodak fotópapírra kidolgozott kiváló minőségű nyomatok egyenesen az otthonába vagy egy helyi üzletbe érkezzenek.

#### 12.26.24 A telefon névjegye

Megjeleníti a telefon adatait.

#### E-címke megtekintése

A mobiltelefon törvényileg előírt tájékoztatásának megtekintéséhez végezze el az alábbiakat:

- 1. Érintse meg a > Beállítások 🔯 lehetőséget.
- 2. Érintse meg a Beállítások képernyőn A telefon névjegye > Törvényileg előírt tájékoztatás lehetőséget.

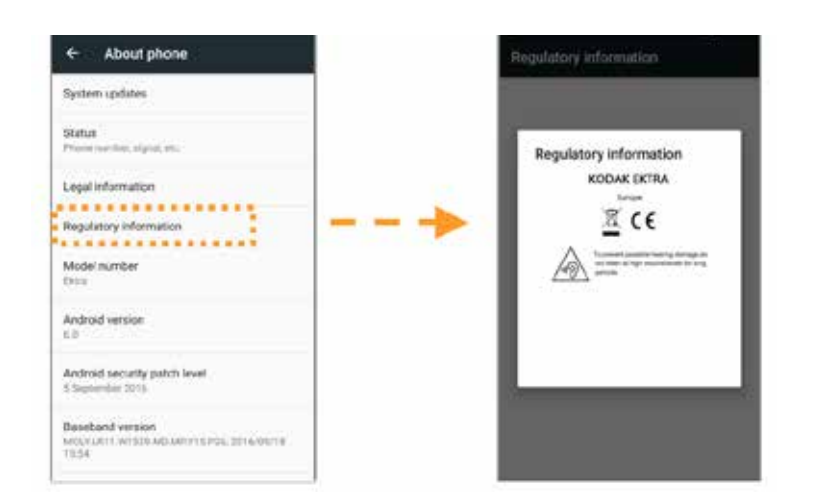

#### 12.27 Snap-galéria

A Snap haléria alkalmazás automatikusan megkeresi a telefonon és SD tárhelyen mentett képeket és videókat. Válassza ki a diavetítés formájában megtekinteni kívánt albumot/mappát, vagy válasszon ki más alkalmazásokkal megosztani kívánt elemeket.

Érintse meg a 🎟 > Snap galéria 🌗 lehetőséget az alkalmazás megnyitásához. A Galéria alkalmazás a képeket és videókat a tárterület alapján sorolja kategóriákba, és ezeket a fájlokat mappákban tárolja. A mappákban lévő képek és videók megtekintéséhez érintse meg az adott mappát.

#### 12.28 Snapseed<sup>™</sup>

Érintse meg a 🍩 > Snapseed 🔰 lehetőséget az alkalmazás megnyitásához. A Snapseed egy teljes körű, professzionális fotószerkesztő, amelynek segítségével bármilyen fényképből izgalmas, drámai képet varázsolhat. Az alkalmazással szerkesztheti és javíthatja a képeket, illetve különféle hatások és bővítések széles skáláját alkalmazhatja.

#### 12.29 Hangrögzítő

Érintse meg a 🎟 > Hangrögzítő Ψ lehetőséget az alkalmazás megnyitásához. Rögzíthet hangos feljegyzéseket. Érintse meg a 🖲 lehetőséget a felvétel elindításához, a 🛛 lehetőséget a felvétel szüneteltetéséhez, illetve a 🔲 lehetőséget a felvétel leállításához. A felvétel befejeztével megérintheti a **MENTÉS** lehetőséget a felvétel mentéséhez. Érintse meg a 📰 lehetőséget a felvételek listájának megtekintéséhez, ahol érintéssel kiválaszthatja a kívánt felvételfájl lejátszását.

#### 12.30 YouTube™

A YouTube a Google ingyenes internetes videoadatfolyam-szolgáltatása, ahol videókat lehet megtekinteni, keresni és feltölteni.

#### A YouTube megnyitása:

Érintse meg a 🕮 > YouTube 🕒 lehetőséget az alkalmazás megnyitásához.

## 13. FÜGGELÉK

#### Figyelmeztetések és óvintézkedések 13.1

Ez a szakasz fontos tájékoztatást tartalmaz az eszköz kezelési utasításaival kapcsolatban. Ismerteti továbbá az eszköz biztonságos használatát. Az eszköz használata előtt olvassa el figyelmesen ezt a tájékoztatást.

#### Vízálló burkolat:

Az USB és a fejhallgató csatlakozóinak fedeleinek szilárdan, a helyükön kell elhelyezkedniük, a hátulsó fedelet pedig megfelelően illeszteni és zárolni kell, hogy az eszköz megfeleljen ennek a védelmi szintnek.

#### Elektronikus eszköz:

Kapcsolja ki az eszközt, ha a használata veszélyt okoz, vagy más elektronikus eszközöket zavar.

#### Orvosi eszköz:

Tartsa be a kórházakban és egészségügyi létesítményekben érvényes szabályokat és előírásokat. Ne használja az eszközt, ha használata tilos.

A szívritmusszabályzók gyártói ajánlása szerint az eszköz és a szívritmusszabályzó között a lehetséges interferencia elkerülése érdekében legalább 15 cm távolságot kell tartani. Ha Ön szívritmusszabályzót használ, akkor használja az eszközt teste azzal ellentétes oldalán, és ne hordja elülső zsebében.

#### Potenciálisan robbanásveszélyes légkör:

Kapcsolja ki az eszközt minden olyan területen, ahol potenciálisan robbanásveszélyes légkör van jelen, és tartson be minden jelzést és utasítást. A potenciálisan robbanásveszélyes légkört tartalmazó területek közé tartoznak azok is, ahol általában a járműmotorok kikapcsolását tanácsolják. Szikrák kiváltása ilyen helyeken robbanást vagy tüzet okozhat. Ne

kapcsolja be az eszközt töltőhelyeken, például szervizállomásokon. Tartsa be a rádióberendezések használatára vonatkozó korlátozásokat az üzemanyaglerakatokban, -raktárakban és -elosztó területeken, valamint a kémiai üzemekben.

Az eszköz használata előtt figyelje meg, hogy nem észlel-e potenciálisan robbanásveszélyes légkört tartalmazó területeket, melyek gyakran – de nem mindig – világosan meg vannak jelölve. Ilyen helyek például hajókon a fedélzet alatti területek, a kémiai továbbító és tároló létesítmények, valamint az olyan területek, ahol a levegő vegyszereket vagy különféle részecskéket – például szemcséket, port vagy fémport – tartalmaz. Kérdezze meg a folyékony gázzal (propánnal vagy butánnal) üzemelő járművek gyártóit, hogy az eszköz használható-e biztonságosan közelükben.

#### A forgalom biztonsága:

Az eszköz használata során tartson be minden helyi jogszabályt és előírást. Ha pedig az eszközt járművezetés közben használja, tartsa be a szokásos alábbi irányelveket is, pl.:

A vezetésre figyeljen. Az első számú felelőssége az, hogy biztonságosan vezessen.

Ne beszéljen az eszközön vezetés közben. Használjon szabadkezes kiegészítőket.

Ha hívást kell indítania vagy fogadnia, az eszköz használata előtt parkoljon le a járművel az út szélén.

A rádiófrekvenciás jelek kihathatnak a motoros járművek elektronikus rendszereire. További információért forduljon a járműgyártóhoz.

Motoros járműben ne helyezze az eszközt a légzsák fölé, illetve a légzsák működési területére.

Ne használja az eszközt, miközben repülőgépen tartózkodik. Kapcsolja ki az eszközt, ha a repülő személyzete erre utasítja.

#### Üzemi körnvezet:

- Ne használja az eszközt poros, nedves, piszkos, illetve mágneses mezőt tartalmazó helyen.
- Az eszköz megfelel a rádiófrekvenciás előírásoknak, ha a felhasználó füle közelében, illetve testétől 0,5 cm távolságra használja.
- Győződjön meg arról, hogy a kiegészítők például a tok és a tartótáska nem fémelemekből készültek.
- Viharos, villámlással járó napokon a villámlás által okozott veszélyek megelőzése érdekében az eszközt töltés közben ne használja.
- Hívás közben ne érintse meg az antennát. Az antenna megérintése befolyásolja a hívás minőségét és megnöveli az energiafogyasztást. Emiatt csökken a beszélgetési és készenléti idő.
- Az eszköz használata során tartsa be a helyi jogszabályokat és előírásokat, valamint tartsa tiszteletben mások adatvédelmi és törvényileg biztosított jogait.
- Az eszköz töltése közben a környezeti hőmérsékletet tartsa 0°C és 40°C között. Akkumulátorról üzemelő eszköz használata során a környezeti hőmérsékletet tartsa -10°C és 45°C között.

#### A halláskárosodás megelőzése:

Ha fejhallgatót használ nagy hangerő mellett, károsodhat hallása. A halláskárosodás veszélyének csökkentése érdekében csökkentse a fejhallgató hangerejét biztonságos, kényelmes szintre.

#### A gyermekek biztonsága:

Tartsa be a gyermekek biztonságára vonatkozó összes óvintézkedést. Ha hagyja, hogy az eszközről levehető alkatrészekkel is rendelkező eszközzel vagy annak kiegészítőivel gyermekek játszanak, az veszélyt jelenthet, mivel lenyelés kockázata áll fenn. Ügyeljen arra, hogy a kisgyermekeket távol tartsa az eszköztől és kiegészítőitől.

### 13.2 Tartozékok

Kizárólag az eszközgyártó által az adott modellhez jóváhagyott akkumulátorokat, töltőket és kiegészítőket válasszon. Bármilyen egyéb típusú töltő, illetve kiegészítő használata érvényteleníti az eszközre vonatkozó jótállást, a helyi jogszabályok és előírások megszegését jelentheti, továbbá veszélyes lehet. Forduljon a kereskedőhöz jóváhagyott akkumulátorok, töltők és kiegészítők adott területen való kaphatóságával kapcsolatos információért.

#### Akkumulátor és töltő:

A töltőt válassza le a hálózatról és az eszközről, ha nem használja. Az akkumulátort több százszor lehet feltölteni és kisütni, mielőtt végül elöregszik. A töltő műszaki adatainál megadott váltakozóáramú tápegységet használjon. A nem megfelelő tápfeszültség tüzet vagy a töltő meghibásodását okozhatja.

Az akkumulátor elektrolitjának szivárgása esetén ügyeljen arra, hogy az ne érintkezzen bőrével és szemével. Ha elektrolit érintkezik a bőrével vagy fröccsen a szemébe, azonnal mossa ki a szemét tiszta vízzel, és forduljon orvoshoz. Ha töltés közben az akkumulátor deformációját, színváltozását vagy rendellenes melegedését tapasztalja, azonnal hagyja abba az eszköz használatát.

Ha a tápkábel sérült (például a vezeték kilátszik vagy megtört), illetve a dugasz meglazult, azonnal hagyja abba a kábel használatát.

- Ne dobja az eszközt tűzbe, mert felrobbanhat. Az akkumulátorok is felrobbanhatnak, ha sérültek.
- Ne módosítsa, ne alakítsa át, ne próbáljon idegen tárgyakat behelyezni az eszközbe, ne merítse vízbe vagy más folyadékba és ne tegye ki ilyennek, továbbá ne tegye ki tűznek, robbanásnak és egyéb veszélynek.
- Kerülje el az eszköz leejtését. Ha leejti különösen ha kemény felületre –, és sérülésre gyanakszik, vizsgáltassa meg minősített szervizközpontban.
- A nem helyénvaló használat tüzet, robbanást vagy egyéb veszélyt eredményezhet.
- Az elhasznált eszközök hulladékkezelését azonnal, a helyi előírásoknak megfelelően végezze el.
- Az eszközt kizárólag USB-IF emblémát tartalmazó, illetve az USB-IF megfelelőségi programon keresztülmenő termékekhez szabad csatlakoztatni.

#### A töltő névleges kimenete DC 5 V 2 A.

VIGYÁZAT: AZ AKKUMULÁTOR NEM MEGFELELŐ TÍPUSSAL VALÓ CSERÉJE ESETÉN ROBBANÁSVESZÉLY. A HASZNÁLT AKKUMULÁTOROK HULLADÉKKEZELÉSÉT AZ UTASÍTÁSOKNAK MEGFELELŐEN VÉGEZZE. Kizárólag a meghatalmazott központokban javítható, ahol az akkumulátor hulladékkezelését az elektromos és elektronikus berendezések hulladékairól szóló (Waste from Electrical and Electronic Equipment, WEEE) irányelvnek megfelelően végzik.

#### 13.3 Tisztítás és karbantartás

- Mivel a töltő nem vízálló, tartsa szárazon, víztől és párától távol. Ne érintse meg a töltőt nedves kézzel.
- Ne helyezze az eszközt és a töltőt olyan helyekre, ahol megsérülhetnek.
- Ne helyezzen az eszköz közelébe mágneses tárolóeszközöket, például mágneskártyákat. Az eszközből érkező sugárzás törölheti az azon tárolt adatokat.
- Ne hagyja az eszközt és a töltőt olyan helyen, ahol szélsőségesen magas vagy alacsony a hőmérséklet. A 0°C-nál alacsonyabb hőmérséklet kihat az akkumulátor teljesítményére.
- Ne helyezzen a hallgató közelébe éles fémtárgyakat, például tűket.
- Az eszköz tisztítása, illetve karbantartása előtt kapcsolja ki az eszközt és válassza le a töltőről.
- Az eszköz és a töltő tisztításához ne használjon vegyi tisztítószert, port és egyéb vegyszert (például alkoholt és benzolt). Az eszközt puha, antisztatikus törlőkendővel lehet tisztítani.
- Ne szerelje szét az eszközt és kiegészítőit. Ha a készüléket vagy a tartozékokat manipulálták, semmis a garancia a készülék és tartozékai vonatkozásában, és a gyártó nem vállal felelősséget semmilyen kárért.
- Ha az eszköz képernyője eltörik, ne érintse meg és ne próbálja meg eltávolítani a törött darabokat. Ilyenkor azonnal hagyja abba az eszköz használatát, majd forduljon meghatalmazott szervizközponthoz.

### 13.4 A halláskárosodás megelőzése

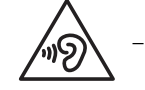

A halláskárosodás elkerülése érdekében ne hallgassa a készüléket hosszú ideig hangosan.

### 13.5 CE SAR megfelelőség

A jelen eszköz megfelel a nagyközönség elektromágneses mezőknek való kitettsége egészségvédelem útján történő korlátozására vonatkozó EU.követelményeknek.

A határértékek a nagyközönség védelmére vonatkozó kiterjedt ajánlások részét alkotják. Ezeket az ajánlásokat független tudományos szervezetek dolgozták ki és ellenőrizték különféle tudományos tanulmányok rendszeres és alapos

értékelése révén. Az Európai Tanács ajánlott határértékének mértékegysége mobileszközöknél a fajlagos elnyelési arány (Specific Absorption Rate, SAR), a SAR határérték pedig 10 gramm szövetre nézve átlagosan 2,0 W/kg. Ez megfelel az International Commission on Non-Ionizing Radiation Protection (ICNIRP) bizottság követelményeinek.

Testen viselt működés szempontjából az eszköz tesztelésen ment keresztül, és teljesíti az ICNIRP kitettségi irányelveit és az EN 62311 és EN 62209-2 európai szabványokat kifejezetten hozzá készült kiegészítővel való használat esetén. Egyéb, fémtartalmú kiegészítők használata nem feltétlenül biztosítja az ICNIRP kitettségre vonatkozó irányelveinek való megfelelőséget.

A SAR mérése az eszköz és a test közti 0,5 cm távolság mellett történik, miközben az adó a mobileszköz összes frekvenciasávján a legmagasabb tanúsított kimeneti teljesítményszinten működik. A 0,5 cm távolságot a test és az eszköz között be kell tartani.

A CE telefonra vonatkozó előírása szerinti legmagasabb bejelentett SAR értékek felsorolása alább található: Fej SAR: 0,534 W/kg Test SAR: 1,510 W/kg

#### 13.6 Spektrum és teljesítmény

| Spektrum    | Teljesítmény                  |
|-------------|-------------------------------|
| GSM 900     | 28,87 dBm                     |
| GSM 1800    | 27,81 dBm                     |
| WCDMA B1    | 24,39 dBm                     |
| WCDMA B8    | 20,49 dBm                     |
| FDD-LTE B1  | 23,3 dBm                      |
| FDD-LTE B3  | 21,3 dBm                      |
| FDD-LTE-B7  | 16,62 dBm                     |
| FDD-LTE B20 | 19,37 dBm                     |
| WI-FI 2,4 G | 15,28 dBm                     |
| WI-FI 5G    | sáv 1 8,36 dBm sáv 2 7,79 dBm |
|             | sáv 3 8,46 dBm sáv 4 5,93 dBm |
| BT 2.0      | 7,44 dBm                      |
| BT 4.1      | 2,75 dBm                      |
| NFC         | -12,38dBuA/m                  |

#### 13.7 EU megfelelőségi nyilatkozat

A készüléket az 5150-5350 Mhz frekvenciatartományban való üzemeltetés esetén kizárólag beltéri használatra tervezték.

Korlátozások:

Belgium (BE), Bulgária (BG), Csehország (CZ), Dánia (DK), Németország (DE), Észtország (EE), Írország (IE), Görögország (EL), Spanyolország (ES), Franciaország (FR), Horvátország (HR), Olaszország (IT), Ciprus (CY), Lettország (LV), Litvánia (LT), Luxemburg (LU), Magyarország (HU), Málta (MT), Hollandia (NL), Ausztria (AT), Lengyelország (PL), Portugália (PT), Románia (RO), Szlovénia (SI), Szlovákia (SK), Finnország (FI), Svédország (SE), Egyesült Királyság (UK), Svájc (CH), Norvégia (NO), Izland (IS), Lichtenstein (LI) és Törökország (TR).

#### Hulladékkezelési és újrahasznosítási információk

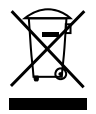

Az eszközön (és a mellékelt akkumulátorokon) lévő ezen szimbólum azt jelzi, hogy az eszközt nem szabad szokásos háztartási hulladékban elhelyezni. Ne helyezze el az eszközt és az akkumulátorokat ömlesztett háztartási hulladékban. Az eszközt (és az akkumulátorokat) tanúsított gyűjtőponton kell leadni az újrahasznosítás és az élettartam végén történő megfelelő hulladékkezelés céljából.

Az eszköz és az akkumulátorok újrahasznosításával kapcsolatos részletesebb információ a helyi önkormányzaton, a háztartási hulladékot elszállító szolgáltatótól, illetve abban a kiskereskedelmi üzletben kapható, ahol az eszközt vásárolta.

Az eszköz hulladékkezelésére az Európai Unió elektromos és elektronikus berendezések hulladékairól szóló (Waste from Electrical and Electronic Equipment, WEEE) irányelve vonatkozik. A WEEE és az akkumulátorok egyéb hulladéktól való elkülönítésének oka az, hogy az esetleg jelen lévő veszélyes anyagok lehetséges környezeti hatása az emberi egészségre minél kisebb legyen.

#### A veszélyes anyagok csökkentése

A jelen eszköz megfelel az EU a vegyi anyagok regisztrálásáról, értékeléséről, engedélyezéséről és korlátozásáról (Registration, Evaluation, Authorization and Restriction of Chemicals, REACH) szóló rendeletének (az Európai Parlament és a Tanács 1907/2006/EK rendelete) és az EU veszélyes anyagok korlátozásáról (Restriction of Hazardous Substances, RoHS) szóló irányelvének (az Európai Parlament és a Tanács 2011/65/EU irányelve).

### Megfelelőségi nyilatkozat

A Bullitt Mobile Ltd. ezennel kijelenti, hogy az Ektra típusú rádióberendezés megfelelő a 2014/53/EU irányelvnek. Az EU megfelelőségi nyilatkozat teljes szövege az alábbi internetcímen érhető el: **www.kodakphones.com/support.** 

### Jogi információk

Az Android, a Google, a Google Play, a Google Play embléma és egyéb jelölések a Google Inc. védjegyei.

#### Megfelelőségi nyilatkozat

Gyártó: Név: Bullitt Group Cím: One Valpy, Valpy Street, Reading, Berkshire, RG1 1AR, UK Rádióberendezés: Modell: EKTRA

Leírás: Okostelefon Marketingnév: KODAK EKTRA okostelefon Rádióhoz kapcsolódó szoftververzió: LTE\_S0105121. 1 Mellékelt tartozékok és összetevők: Adapter, USB kábel, fülhallgató

Mi, a **Bullitt Group** kizárólagos felelősségünkre kijelentjük, hogy a fent ismertetett termék megfelel a vonatkozó uniós harmonizációs jogszabályoknak:

Rádióberendezésekről szóló irányelv (2014/53/EK), Veszélyes anyagok korlátozásáról szóló irányelv (2011/65/EU)

Az alábbi harmonizált szabványok és/vagy más vonatkozó szabványok alkalmazására került sor:

#### 1. Egészség és biztonság (a Rádióberendezések irányelv 3.1(a) cikkelye)

- EN 62311:2008, EN 62479:2010
- EN 50360:2001/A1:2012, EN 62209-1:2006
- EN 50566:2013/AC:2014, EN 62209-2:2010
- EN 60950-1:2006/A11:2009+A1:2010+A12:2011+A2:2013
- EN 50332-1:2013, EN 50332-2:2013

#### 2. Elektromágneses összeférhetőség (a rádióberendezésekről szóló irányelv 3.1(b) cikkelye)

- ETSI EN 301 489-1 V2.1.0 tervezet, ETSI EN 301 489-3 V2.1.0 tervezet
- ETSI EN 301 489-17 V3.1.0 tervezet
- ETSI EN 301 489-52 V1.1.1\_0.0.5 Bizottsági tervezet
- EN 55032:2012/AC:2013 B osztály, EN 55032:2015 B osztály
- EN 55024:2010
- EN 61000-3-2:2014 A osztály, EN 61000-3-3:2013
- 3. Rádiófrekvenciás spektrum használata (a rádióberendezésekről szóló irányelv 3.2 cikkelye)
  - ETSI EN 301 908-1 V11.1.1, ETSI EN 301 908-2 V11.1.1
  - ETSI EN 301 908-13 V11.1.1
  - ETSI EN 300 440 V2.1.0 tervezet
  - ETSI EN 300 330 V2.1.0 tervezet
  - ETSI EN 300 328 V2.1.0 végleges tervezet
  - ETSI EN 301 893 V2.0.0 v0.0.9 Bizottsági tervezet
  - ETSI EN 301 511 V12.5.1 12.1.6 Bizottsági tervezet

#### 4. RoHS irányelv (2011/65/EU)

■ EN 50581:2012

Az értesített szerv (neve: **CETECOM ICT SERVICES GMBH,** azonosítója: **0682**) a megfelelőség értékelését a rádióberendezésekről szóló irányelv III. mellékletének megfelelően elvégezte, és EU-típusvizsgálati tanúsítványt adott ki (hiv. sz.: T817663D-01-TEC).

#### Aláírva az alábbi nevében: Bullitt Group

Hely: One Valpy, Valpy Street, Reading, Berkshire, RG1 1AR, UK, Dátum: 2016. november 2.

Név: Wayne Huang, funkció: ODM irányítási igazgató, aláírás:

E auffit to

© 2016 Bullitt Mobile Ltd. | www.kodakphones.com

Gyártó elérhetőségei: Bullitt Mobile Ltd: One Valpy, Valpy Street, Reading, Berkshire, England RG1 1AR

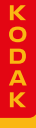